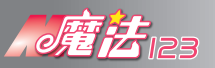

## 軟體安裝步驟說明

1. 點選軟體安裝檔。

Magic123-1.0-osx-installer.app

2. 軟體安裝起始畫面。

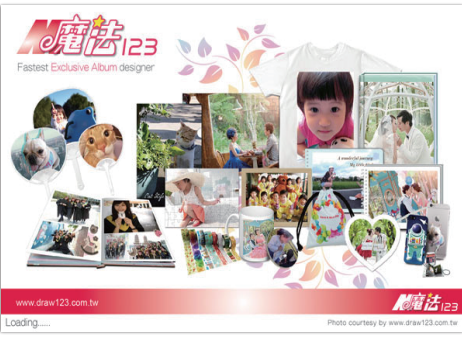

3. 點選下一步。

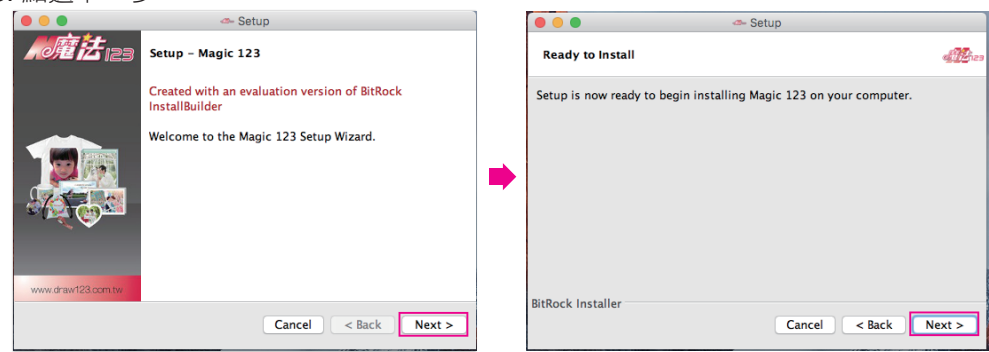

4. 下一步,請耐心等待。

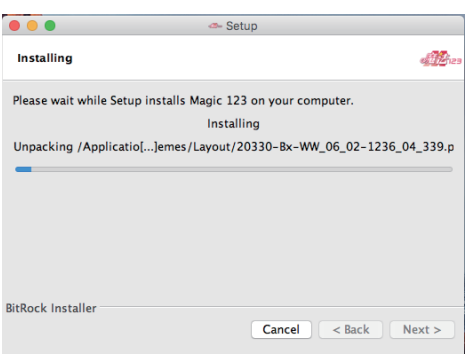

5. 完成軟體安裝。

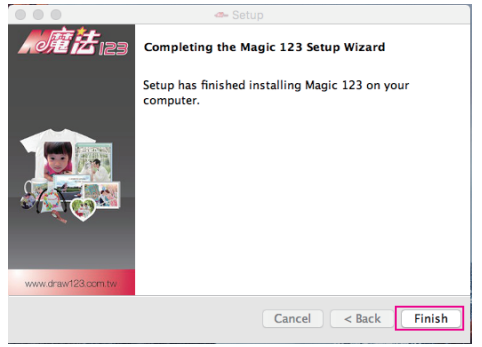

6. 安裝完畢,點選桌面捷徑。

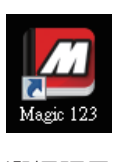

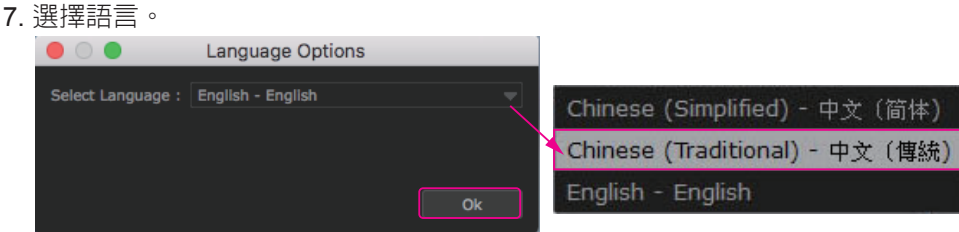

8. 軟體啓始頁面。

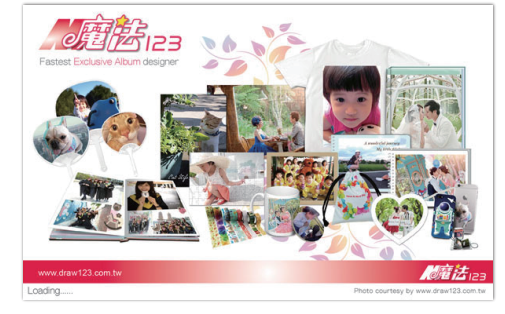

## 9. 產品項目。

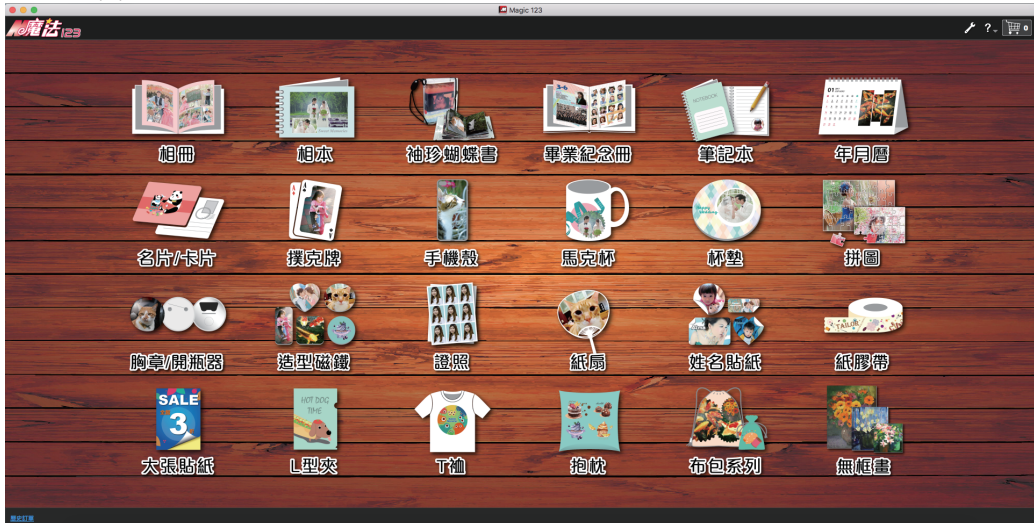

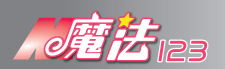

1. 編輯完成先存檔。

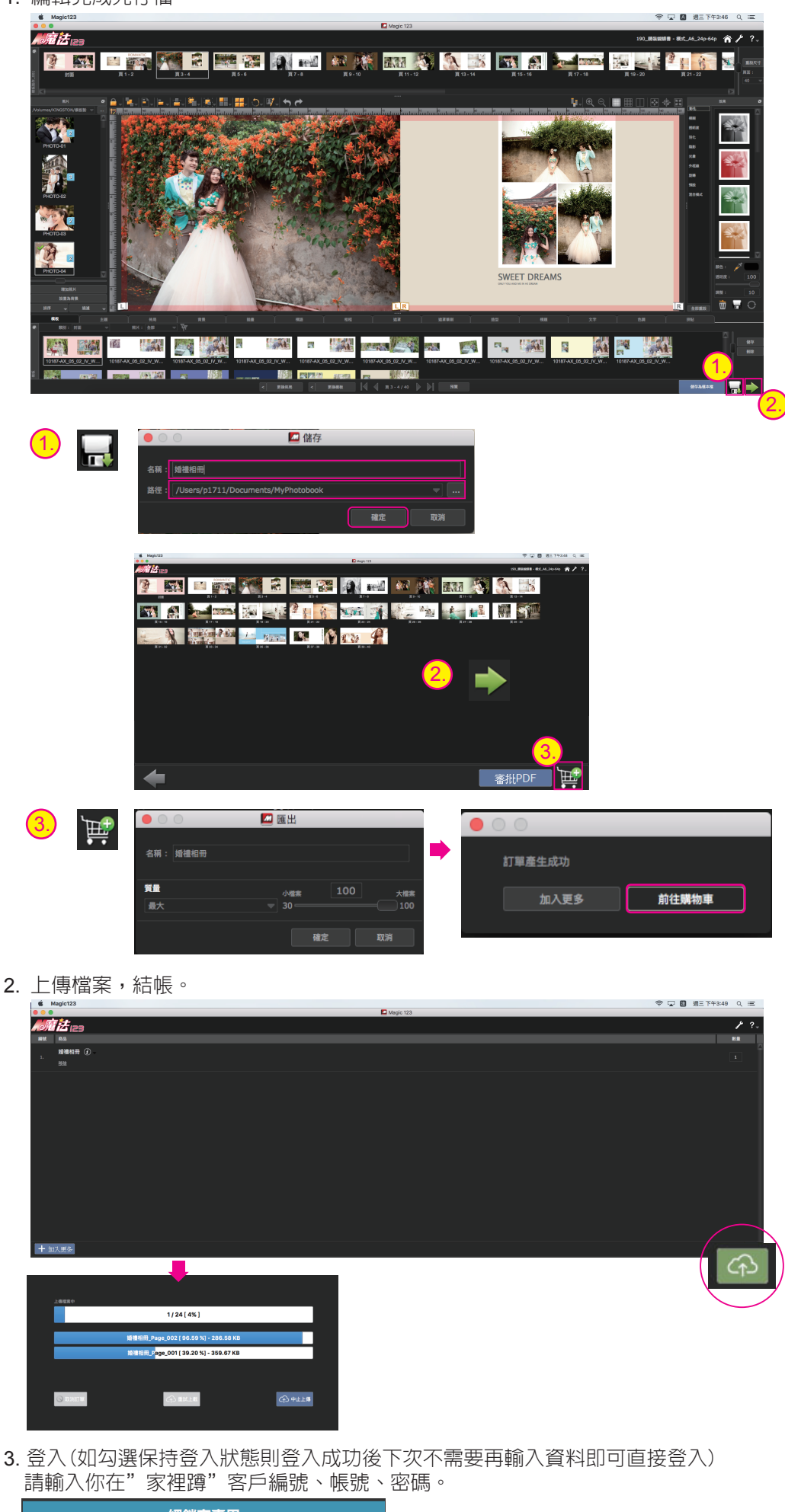

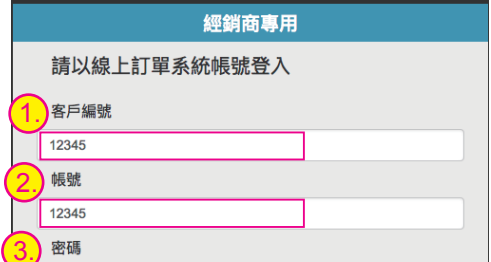

| (3. | 密碼                                                                                                    |                                                                                  |
|-----|----------------------------------------------------------------------------------------------------|----------------------------------------------------------------------------------|
|     | <ul> <li></li></ul>                                                                                                    |                                                                                  |
| 4.黑 | 站擊產品内容後[按確認],就完成下單。                                                                                                    |                                                                                  |
|     | •<br>HomeMaking<br>Online order entry system                                                                                                    |                                                                                  |
|     | 訂單名稱:       胖胖_MINI精裝蝴蝶書         1.       二         第頁書系列       二         MINI_精裝蝴蝶書       二         24頁       二         封面上霧膜       三         日本相紙       三 | 3. 確定       取済         其他項目(A)          請點擊其他項目可設定加工、代寄、加印、附件         備註       B |
|     | 2                                                                                                    | 數量: 0 ■ 萬 0 ■ 千 0 ■ 百 0 ■ 拾 1 ■ 本                                                |

|                                          | は確認                  |            |         |    |
|------------------------------------------|----------------------|------------|---------|----|
| 加工項目                                     |                      |            |         |    |
| 請選擇                                      |                      |            |         |    |
| 詩選擇                                      |                      |            |         |    |
| 詩選擇                                      |                      |            |         |    |
| 詩選擇                                      |                      |            |         |    |
| 諸選擇                                      |                      |            |         |    |
| 請選擇                                      |                      |            |         |    |
|                                          |                      |            |         |    |
|                                          |                      |            |         |    |
| ┌──代寄資料────                              | -                    |            |         | 確定 |
| 可選擇複製客戶代寄資料: 諸選擇                         | 清除                   |            |         |    |
| 代寄客戶及代寄地址與已輸入的資料相同                       | 時,請利用複製功能,如要回        | 復為原先的取貨方式, | 請按清除鍵。  |    |
| 委印檔案若有正反面時,請將正、反面編<br>反面檔案的代寄資料欄位中,皆輸入代寄 | 輯於同一檔案中,若正、反面<br>資料。 | 需分別傳檔且有代寄資 | 料時,需在正、 |    |
| 华史支武 华史安昌 华史国                            | <b>温域 代</b> 谷        | 寄住址        | 代寄電話    |    |
| 지하기지 지하合은 지하면                            |                      |            |         |    |

5. 下單完成後返回 // 100 產品選單。

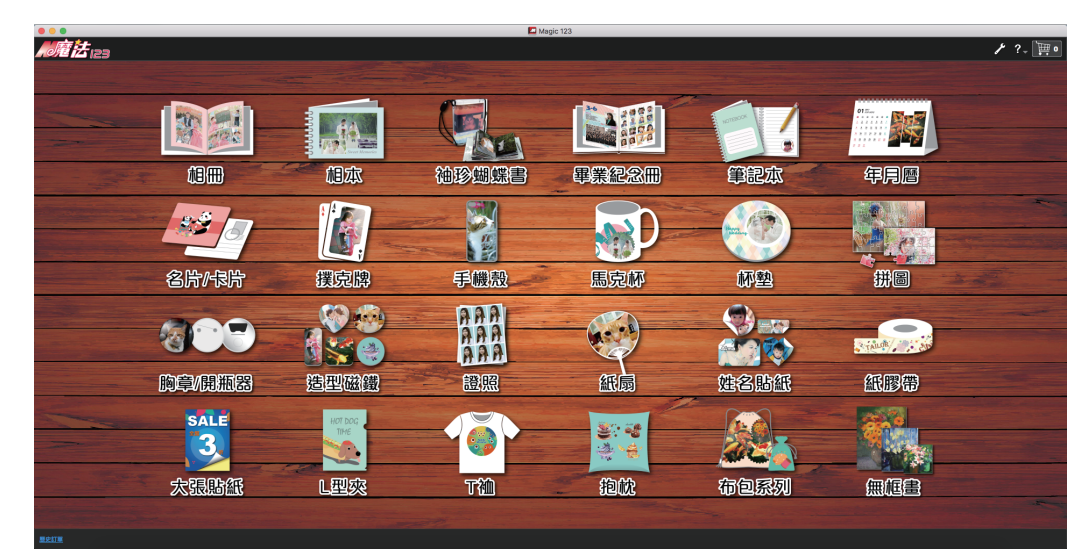